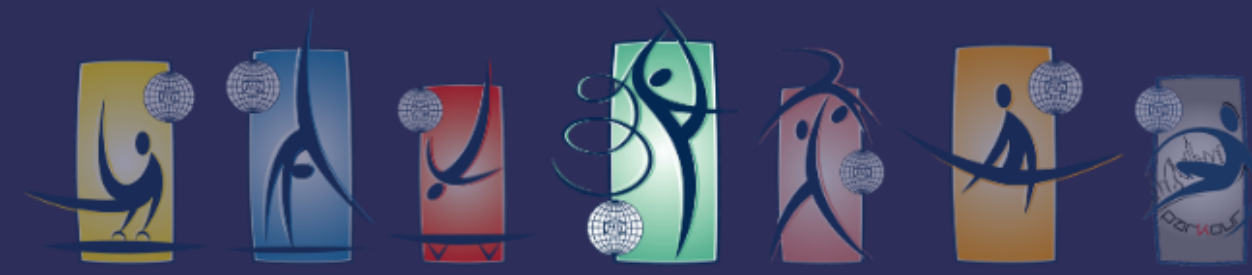

### SPORTS TRAINING SYSTEMS 2025-2028

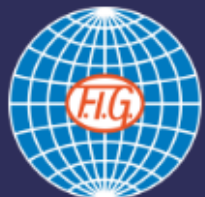

**Official FIG Study Tools** 

## FIGルール学習サイト(英語) 登録(アカウント作成)法

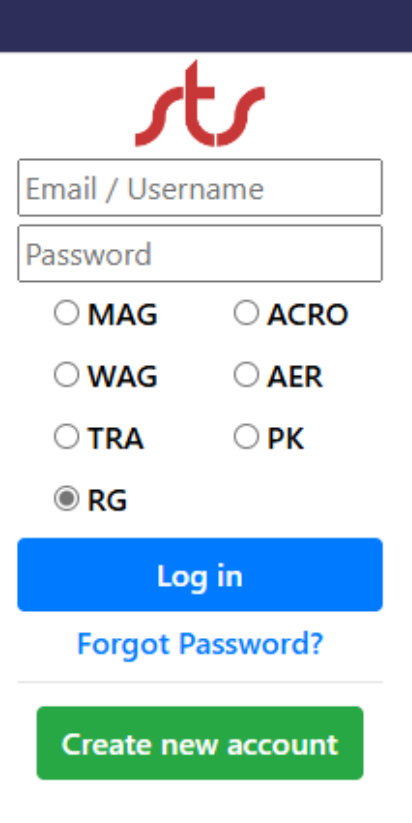

サブスク課金(\$5/月か\$45/年)により誰でも利用できます

(英語ですが選手も自分のスポーツの競技ルールを学習してほしいです)

FIG国際審判資格の保有者は無料なので,ユーザー名とパスワードを所属協 会に問い合わせてみてください

# 本資料について

「世界の新ルールについていち早く知り学びたい| |英語で学べるらしいけれど,使い方がかわからない| という日本の方々の声を聞き、その導入の手助けになるかと 思い,シノハラアカデミーUSAが作成したものです. 関連のご質問には対応いたしかねますのでご了承願います。 なお,あくまで自己責任においてご利用ください. 万が一、本資料の利用者が何らかの損失を被った場合、シノ ハラアカデミーUSAは一切の責任を負いません.

#### 1 アカウント作成の選択

https://stsstudy.com/login/?next=/  $\leftarrow$  $\rightarrow$ С ŵ ર≦ … **STS** © 2024 Log in ①STS Studyのサイトに行きます https://stsstudy.com SPORTS TRAINING SYSTEMS 2025-2028 ②右のような画面が出ます **Official FIG Study Tools**  ③下の方の Email / Username Create new account Password MAG をクリックします ○ WAG (=アカウント作成) Log in Forgot Password? Create new account

> Sign Up Log In STS Tests Services Sports Training Systems © 2023

シノハラアカデミーUSA

Contact Us

#### 2 アカウント作成の最初の画面

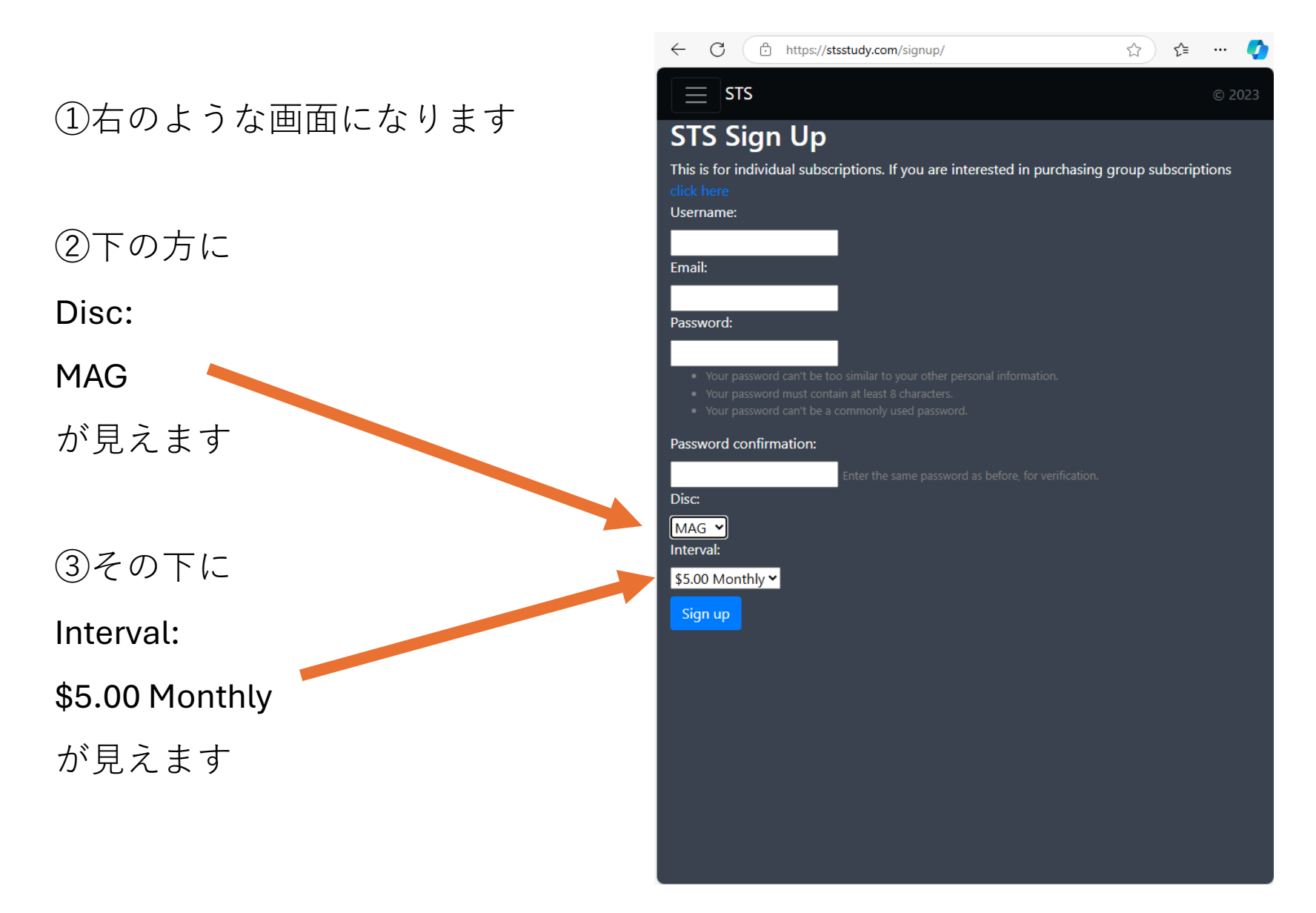

#### 3 RG(新体操)プログラムの選択

|                        | ← C 🗈 https://stsstudy.com/signup/ ☆ ☆ ··· 🏈                                                                                                    |
|------------------------|----------------------------------------------------------------------------------------------------|
| ①まず下の方の                | E STS © 2023<br>STS Sign Up                                                                                                    |
| Disc:                  | This is for individual subscriptions. If you are interested in purchasing group subscriptions<br>click here                                                                                                    |
| の下の                    | Email:                                                                                                    |
| MAG                    | Password:                                                                                                    |
| をクリックします               | <ul> <li>Your password can't be too similar to your other personal information.</li> <li>Your password must contain at least 8 characters.</li> <li>Your password can't be a commonly used password.</li> </ul> |
|                        | Password confirmation:                                                                                                    |
| ②色々出てくる中から             | Enter the same password as before, for verification. Disc:                                                                                                    |
| RG                     | MAG MAG onthly V                                                                                                    |
| を選びクリックします             | TRA RG                                                                                                    |
| (=Rhythmic Gymnastics) | AER<br>PK                                                                                                    |
|                        |                                                                                                    |
|                        |                                                                                                    |
|                        |                                                                                                    |

#### 4 支払い間隔の入力

https://stsstudy.com/signup/  $\leftarrow$ C ①次にその下 = sts Interval: STS Sign Up This is for individual subscriptions. If you are interested in purchasing group subscriptions の下の Username: \$5.00 Monthly Email: をクリックします Password: ②ここで Password confirmation: Disc: **\$5.00 Monthly**(=月払い) RG 🗸 Interval: か \$5.00 Monthly ~ \$5.00 Monthly \$45.00 Yearly \$45.00 Yearly (=年払い) にするかで、どちらかを選ん でクリックします (年払いだと\$15割安)

☆) 📬 🚥 🊺

#### 5 ログイン情報の入力

①Username:の欄に

お好きなユーザー名を半角英数字 で入力します

②Email:の欄に

メールアドレスを半角英数字で入 力します

③Password:の欄に

お好きなパスワードを半角英数字 で入力します.<u>ただし</u>

- ・ユーザー名やメールアドレスと
   似たものは不可
- ・意味のある単語も不可
- ・半角で8字以上

④Password confirmation:の欄に

同じパスワードを入力します

⑤全て入力後,一番下の

#### Sign up

をクリックします

| ← C                                                                                                    | P        | <b>☆</b>   | £≡     |       | 0   |
|----------------------------------------------------------------------------------------------------|----------|------------|--------|-------|-----|
| ≡ sts                                                                                                    |          |            |        |       | 023 |
| STS Sign Up                                                                                                    |          |            |        |       |     |
| This is for individual subscriptions. If you are interested in purchasi<br>click here<br>Username:                                                                                                    | ng g     | roup sul   | bscrip | tions |     |
| shinoharaacademy                                                                                                    |          |            |        |       |     |
| Email:<br>shinoharaacademy@gmai<br>Password:                                                                                                    |          |            |        |       |     |
|                                                                                                    |          |            |        |       |     |
| <ul> <li>Your password can't be too similar to your other personal information.</li> <li>Your password must contain at least 8 characters.</li> <li>Your password can't be a commonly used password.</li> </ul> |          |            |        |       |     |
| Password confirmation:                                                                                                    |          |            |        |       |     |
| Enter the same password as before, for verification<br>Disc:<br>RG  Interval:                                                                                                    |          |            |        |       |     |
| Ş45.00 Yearly →<br>Sign up                                                                                                    |          |            |        |       |     |
| 注: Sign upをクリックする<br>変更できなくなる可能性があ                                                                                                    | と,<br>ちし | 後<br>りま    | です     | •     |     |
| すべての人力が止しいことを                                                                                                    | それ       | <b>催</b> 認 |        |       |     |
| ■ てからSign upをクリックし <sup>-</sup>                                                                                                    | 7        | 下さ         | しい     |       |     |

#### 6 クレジットカード情報の入力

🕆 https://checkout.stripe.com/c/pay/cs\_live\_a1... 🦿 A 🏠 🗋 📬 🚥 🖡  $\leftarrow$ С ①Card Informationの下に < str カード番号 Subscribe to RG \$45.00 per year 有効期限(月2桁/年2桁) • RG subscription • セキュリティコード(CVC) ▶ link 2006 を入力します Or pay with card (2)Cardholder nameの下に Email shinoharaacademy@... Continue with Link カード保有者の氏名を入力します Card information 1234 1234 1234 1234 VISA 🚺 🧠 🌆 ③Country of regionの下を -0 MM / YY CVC クリックしてカード請求先住所の Cardholder name Full name on card 国名(Japan)を選びます Country or region ④その下 ZIP の欄にカード請求先 United States  $\sim$ ZIP 住所の郵便番号を入力します ⑤すべて入力後 Subscribe Subscribe By confirming your subscription, you allow Sports Training をクリックします Systems to charge you for future payments in accordance with their terms. You can always cancel your subscription.